# PERFORM: Manager Trainin **SNDW**

#### NEOGOV

# Agenda

- 1. Introduction to Perform
- 2. Manager Permissions
- 3. Employee Permissions
- 4. Journal Entries
- 5. Setting Goals
- 6. "My Dashboard"
- 7. Helpful Hints
- 8. Evaluation Process Overview
- 9. Evaluation Process Demonstration
- 10. Questions

#### NEOGOV

# **NEOGOV** Perform

- Designed to automate performance review process, all related tasks, & reminder emails
- Track performance and development of employees
- Key contributor to building stronger relationships between managers and employees and the overall success of an organization
- 100% Internet-based: IE 11, Edge & Chrom
- Login

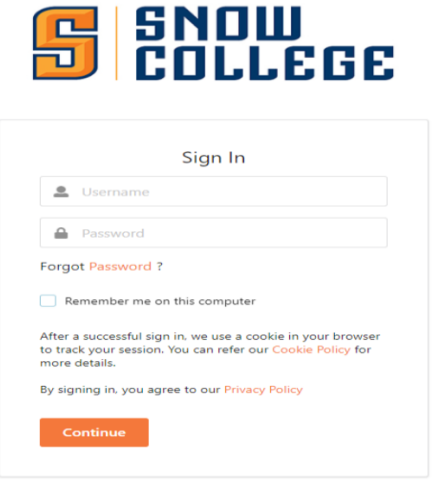

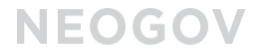

# Manager Security Permissions

#### What will Managers Have Access to?

- **View** any employees within their managerial hierarchy (Direct & Indirect Reports), and their respective Performance Evaluations
- Create & Share Journal entries on an ongoing basis (all year) for employees within hierarchy
- Rate, Approve, & Sign Performance Evaluations
- **Complete** Check-ins with Direct Reports
- **Create** Future Goals for Direct Reports
- View Reports (analytics) for employees within managerial hierarchy

### Employee Security Permissions What will Employees Have Access to?

- View their own Employee Talent Profile
- **Create** own Journal Entries
- Add & Acknowledge Goals on self-evaluations
- **Complete** self-evaluations
- **Complete** 360 feedback for their Direct Managers
- **Sign** self-evaluations

#### NEOGOV

# **Journal Entries**

#### What are Journal Entries?

- Reflective Notes and/or attachments associated to an employee's profile
- Provide continuous feedback throughout the year

#### Who can view Journal Entries?

- By default, entries are **private** but can be **shared** (3 levels: employee, manager, manager's manager)
- HR Admins call view **all** Journal Entries in system
- Try to refrain from derogatory language

#### How are Journals used in Evaluations?

- Can **view** all historical journal entries in evaluation rating form
- Can select to import directly into Comments
- Can also email entries to: <u>Journals@neogov.net</u>
- 2019 NEOGOV Proprietary and Confidential • Subject line: must include Employee's full name (as saved in Perform)

# Setting Goals

#### When are Goals created?

- Managers can add Future Employee Goals (for the next year) directly in the evaluation rating form
- Future Goals will automatically default as **Current Employee Goals** in the following year's evaluation

#### Can Goals be changed?

- Managers will be able to edit, add, or delete goals in the Current Employee Goals section, before Rating begins
- Employees will also be able to add goals into the **Current Goals** section, before Rating begins
- Employees will electronically **acknowledge** current goals, before Rating begins
- How will the Goals be added for this first evaluation cycle?
- Since Current Employee Goals will not automatically default in this year, both **Employees & Managers** will be able to add goals into the Current Employee Goals section, before Rating begins

# <u>NOTE</u>: Goals will not factor in Overall evaluation score this year, but will weigh into Overall score on future evaluations

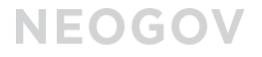

# Dashboard

#### What will you see on "My Dashboard"

- **Current** or **Overdue Tasks** requiring your action, for yourself or other employees
- Any **Evaluations** created for you (as an employee) in Perform.
  - **NOTE**: *Archived* Evaluations will always be accessible from the Employee Profile page.
- All Direct Reports
- A Reports section, including a graphical representation of evaluation data for your Direct Reports

#### NEOGOV

| NEOGOV 🧧 Perform 🗸    |                        |                                |                            |                          |              | Search      | en en en en en en en en en en en en en e | 资 Yvonne Rodriguez 🗸 🕕 |
|-----------------------|------------------------|--------------------------------|----------------------------|--------------------------|--------------|-------------|------------------------------------------|------------------------|
| Dashb                 | oard Employees Perfor  | rmance Evaluations v Library v | Positions V Administrative | ✓ Reports ∨ Help ∨       |              |             |                                          | + ··                   |
| Evalu                 | atio                   |                                |                            |                          |              |             |                                          |                        |
| My Tasks view all > 0 |                        |                                |                            |                          |              |             |                                          |                        |
|                       | 29<br><sub>Total</sub> | 8<br>Rating                    | 2<br>Approve And Sign      | O<br>Sign/Refuse to Sign | 2<br>Approve | 17<br>Other |                                          | 21<br>Overdue          |

| Task \$                                          | For Employee 🔶 | Related To 🗘                                                | Due Date 🔺   |
|--------------------------------------------------|----------------|-------------------------------------------------------------|--------------|
| B Quarterly check-in                             | Penny Lane     | 6 Month Probationary Review for Penny Lane [due 09/02/2020] | ▲ 10/28/2020 |
| ☆ Rating For Manager Neogov's TEST 2020          | Manager Neogov | TEST 2020                                                   | ▲ 11/04/2020 |
| ☆ Rating For Sally Smith's 2020 Review Cycle     | Sally Smith    | 2020 Review Cycle                                           | ▲ 11/26/2020 |
| Rating For Tiana Moore's Annual Evaluation 2021  | Tiana Moore    | Annual Evaluation 2021                                      | ▲ 12/15/2020 |
| Rating For Tiana Moore's Check-in                | Tiana Moore    | Check-in                                                    | ▲ 02/13/2021 |
| 🛱 Check-in                                       | Tiana Moore    | Annual Evaluation 2021                                      | 02/28/2021   |
| Rating For Ari Diaz's Test Eval 2020             | Ari Diaz       | Test Eval 2020                                              | 04/16/2021   |
| ☆ Rating For Max Fisher's 2021 Annual Evaluation | Max Fisher     | 2021 Annual Evaluation                                      | 01/17/2022   |

FEEDBACK & HELP

0

-

#### NEOGOV

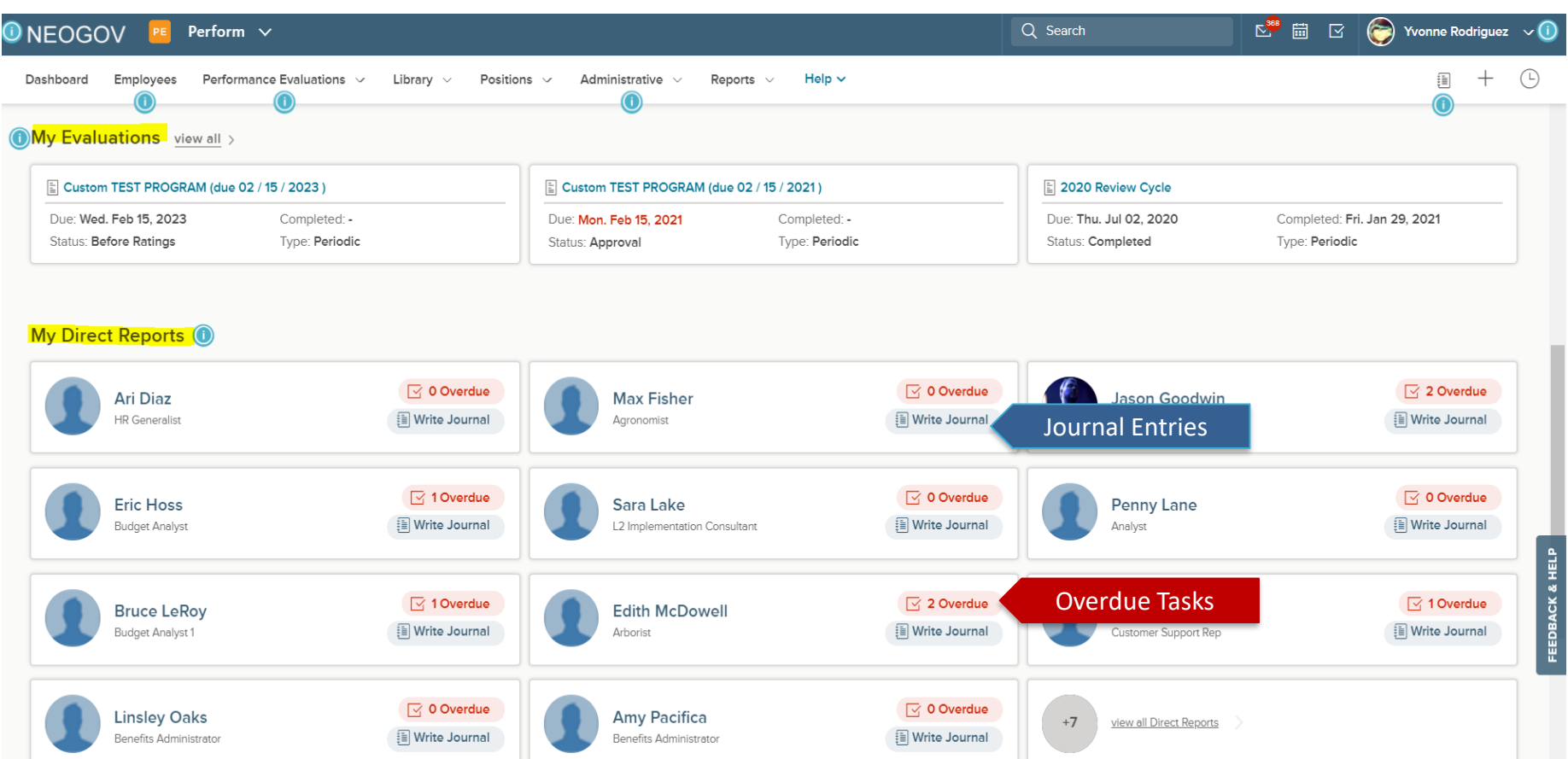

#### NEOGOV

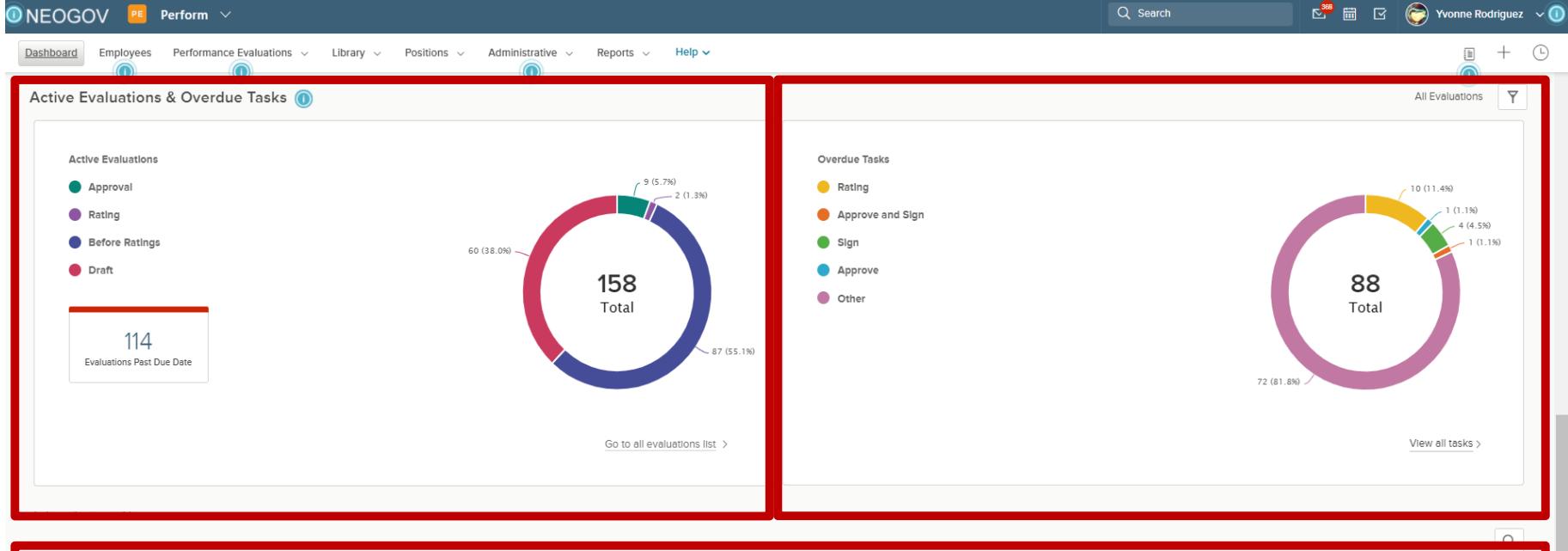

|                                     |                                   | Department 🗘    | Status \$ | Due Date     |
|-------------------------------------|-----------------------------------|-----------------|-----------|--------------|
| Danny Allen Annual Review for Dan   | nny Allen [due 01 / 24 / 2020 ]   | Operations      | Draft     | ▲ 01/24/2020 |
| Danny Allen Annual Review for Dan   | nny Allen [due 01 / 26 / 2020 ]   | Operations      | Draft     | ▲ 01/26/2020 |
| Hanna Kathryn Annual Review for Hau | nna Kathryn [due 01 / 30 / 2020 ] | Human Resources | Draft     | ▲ 01/30/2020 |
| Hanna Kathryn Annual Review for Han | nna Kathryn [due 01 / 31 / 2020 ] | Human Resources | Draft     | ▲ 01/31/2020 |

© 2019 NEOGOV Proprietary and Confidentia

WE ARE HR

#### NEOGOV

# Helpful Hints

| NEOGOV 🧧 Perform                    | n v                           |                            |             |                                     | Q Search                             | en en en en en en en en en en en en en e | 资 Yvonne Rodriguez 🗸 |  |
|-------------------------------------|-------------------------------|----------------------------|-------------|-------------------------------------|--------------------------------------|------------------------------------------|----------------------|--|
| Dashboard Employees Perform         | mance Evaluations V Library V | Positions V Administrative | Reports     | Help ~                              |                                      |                                          | <b>a</b> - C         |  |
| Evaluation Dashboard Goal Dashboard |                               |                            |             | Dashboard                           |                                      |                                          |                      |  |
|                                     | My Tasks view all > (1)       |                            |             |                                     | Adding Goals                         |                                          |                      |  |
| My Tasks <u>view all</u> > ①        |                               |                            |             |                                     | tion                                 |                                          |                      |  |
| 29                                  | 8                             | 2                          | 0           | Journal Entries                     | 17                                   | 7                                        | 21                   |  |
| Total                               | Rating                        | Approve And Sign           | Sign/Refuse | Rating an Evaluation                | Oth                                  | er                                       | Overdue              |  |
| hide table ^                        |                               |                            |             | Signing an Evaluation               |                                      |                                          |                      |  |
|                                     |                               |                            | _           | Approving and Signing an Evaluation |                                      |                                          | Q                    |  |
| Task                                |                               |                            | ¢ F         | Helpful Hints                       |                                      |                                          | Due Date             |  |
| O Approve Content                   |                               |                            | L           | Go To Implementation Guide          | or John Doe ending on                | 08/26/2020                               | ▲ 05/25/2020         |  |
| Add Content                         |                               |                            | F           | ri Diaz Develop                     | oment plan for Ari Diaz ending on 09 | 9/29/2020                                | ▲ 06/24/2020         |  |
| Add Content                         |                               |                            | L           | insley Oaks Develop                 | oment plan for Linsley Oaks ending   | on 10/19/2020                            | ▲ 07/22/2020         |  |
| Meet with employee                  |                               |                            | C           | David Purcell 2020 Re               | eview Cycle                          |                                          | ▲ 07/29/2020         |  |

#### Evaluation Process: This year

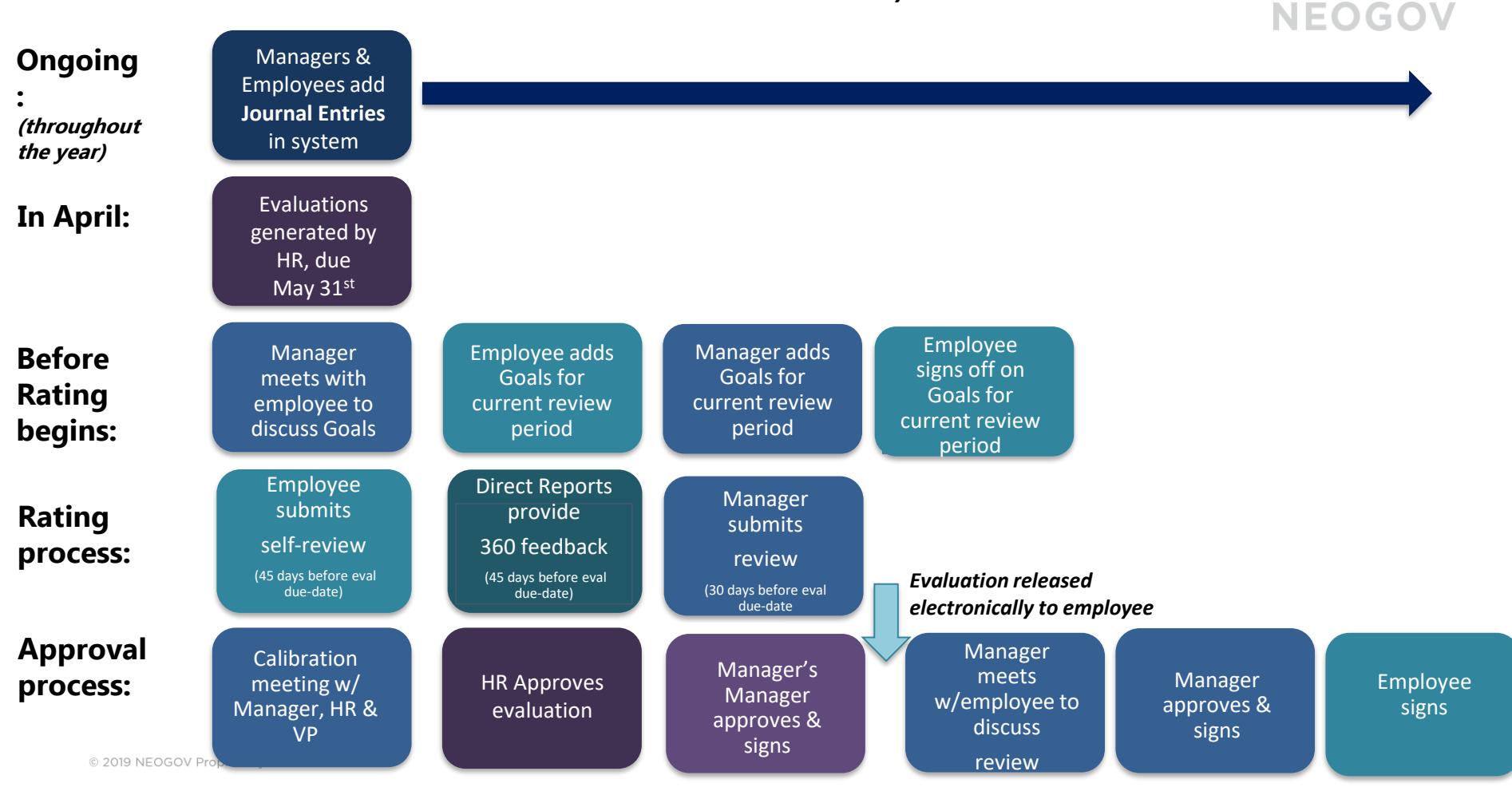

#### Evaluation Process: Next year

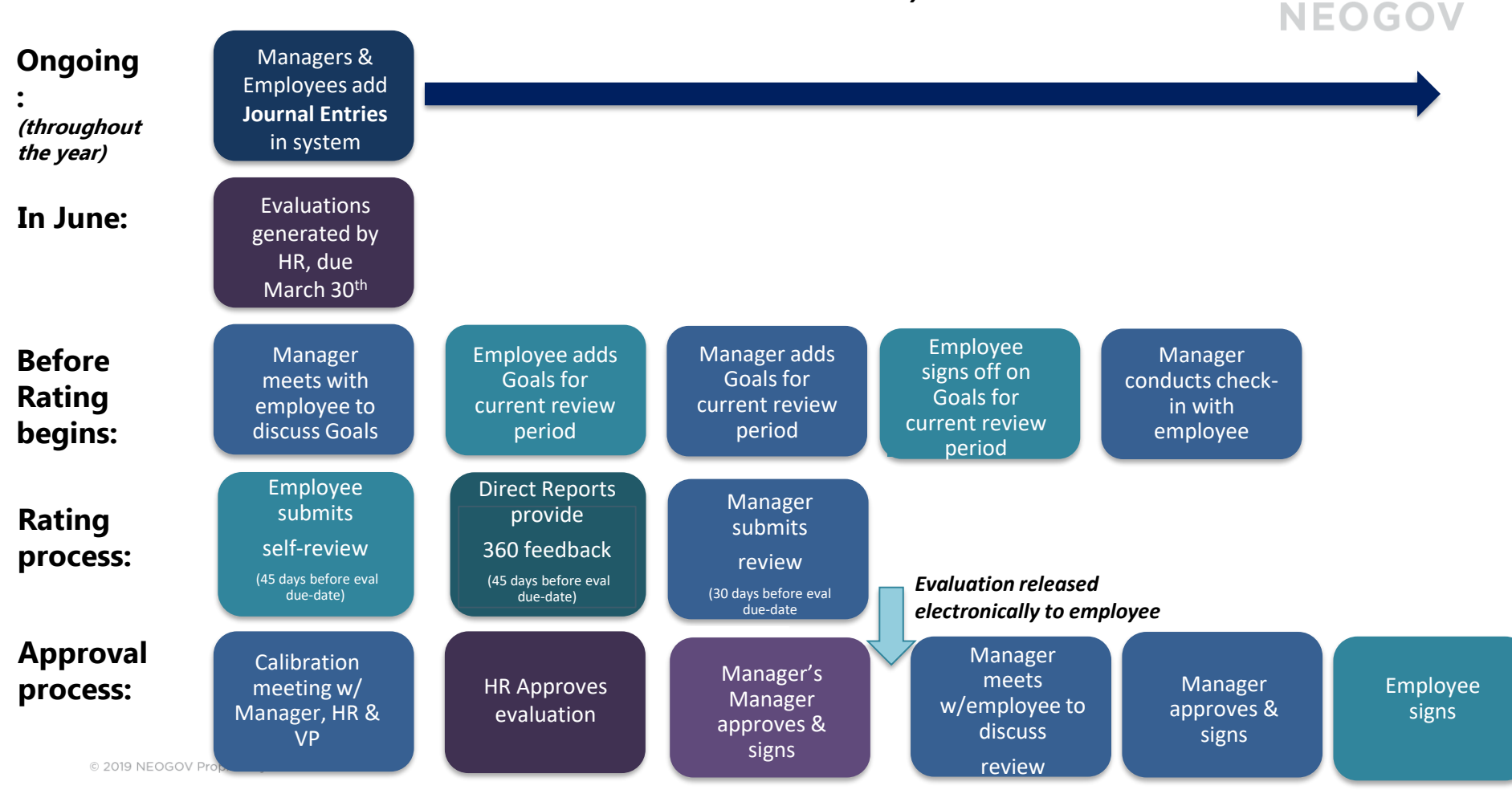

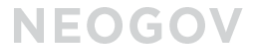

## **LIVE** Demonstration

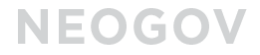

Questions

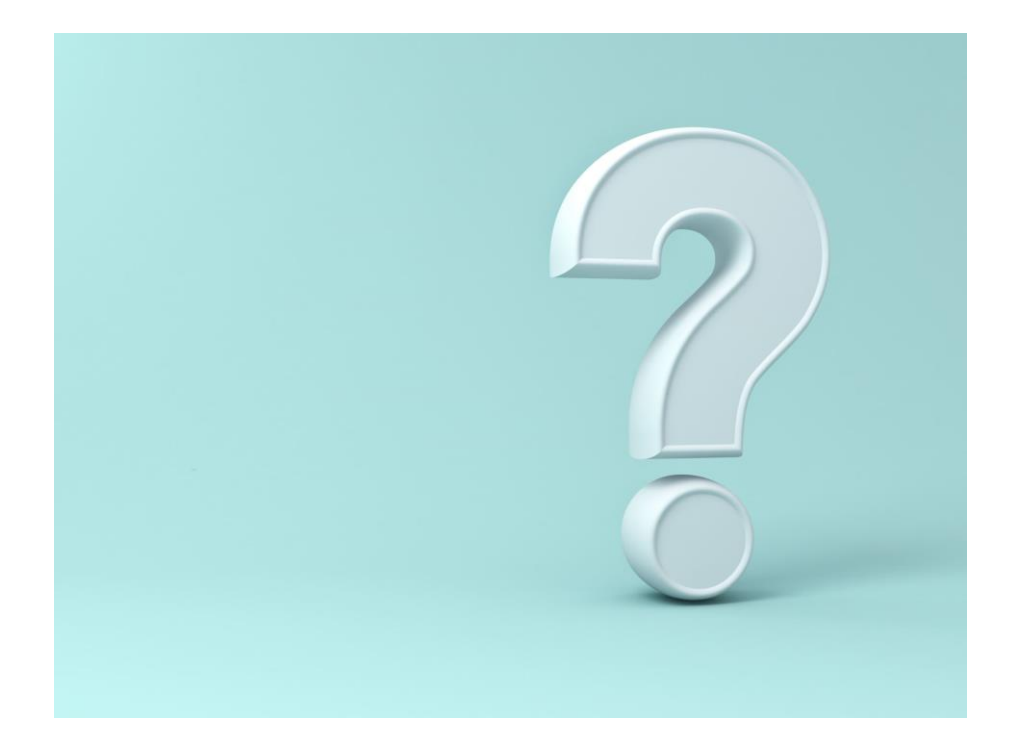